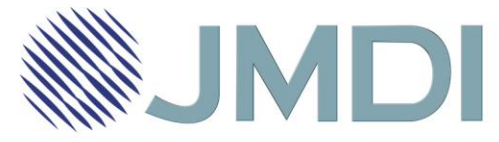

## **KONFIGURACJA ROUTERA ARCHER C2**

- 1. Aby przeprowadzić konfigurację routera należy podłączyć kabel sieciowy dostarczający Internet do niebieskiego portu WAN w routerze, a komputer podłączyć kablem sieciowym do żółtego portu LAN w routerze. Proszę również pamiętać o podłączeniu routera do prądu
- 2. W przeglądarce internetowej wpisujemy adres 192.168.0.1 lub 192.168.1.1, w polu nazwa użytkownika wpisujemy: admin w polu hasło: admin

| 2 admin |
|---------|
| P       |
| Login   |
|         |

3. Przechodzimy do ustawień Quick Setup (Szybka konfiguracja). Następnie wybieramy next (dalej). Zaznaczamy Dynamic IP (dynamiczne IP). Następnie wybieramy next (dalej).

|     | The Quick Setup is preparin<br>you choose the correspond                                                           | ing to set up your internet connection, please choose one type below accord to your ISP. The detailed description will be displayed after<br>ding type. |   |  |  |
|-----|----------------------------------------------------------------------------------------------------|----------------------------------------------------------------------------------------------------|---|--|--|
|     | Auto-Detect                                                                                                    |                                                                                                    |   |  |  |
|     | Dynamic IP (Most common option)                                                                                    |                                                                                                    |   |  |  |
|     | For Cable/DSL/Broadband connection which makes your computer immediately online without any setting or signing-in. |                                                                                                    |   |  |  |
|     | Static IP                                                                                                    |                                                                                                    |   |  |  |
|     | O PPPoE/Russia PPPoE                                                                                               |                                                                                                    |   |  |  |
|     | L2TP/Russia L2TP                                                                                                   |                                                                                                    |   |  |  |
|     | PPTP/Russia PPTP                                                                                                   |                                                                                                    |   |  |  |
| 2.1 |                                                                                                    |                                                                                                    |   |  |  |
|     | Note: For users in some are                                                                                        | eas(such as Russia, Ukraine etc.), please contact your ISP to choose connection type manually.                                                          |   |  |  |
|     | Note: For users in some an                                                                                         | reas(such as Russia, Ukraine etc.), please contact your ISP to choose connection type manually.                                                         |   |  |  |
| -   | Note: For users in some an                                                                                         | reas(such as Russia, Ukraine etc.), please contact your ISP to choose connection type manually.           Back         Next                             | - |  |  |
|     | Note: For users in some an                                                                                         | reas(such as Russia, Ukraine etc.), please contact your ISP to choose connection type manually.           Back         Next                             |   |  |  |
|     | Note: For users in some an                                                                                         | reas(such as Russia, Ukraine etc.), please contact your ISP to choose connection type manually.  Back Next                                              | _ |  |  |
|     | Note: For users in some an                                                                                         | reas(such as Russia, Ukraine etc.), please contact your ISP to choose connection type manually.           Back         Next                             | - |  |  |
|     | Note: For users in some an                                                                                         | Back Next                                                                                                    |   |  |  |
|     | Note: For users in some an                                                                                         | TELEWIZJA INTERNET TELEFON                                                                                                    | _ |  |  |
|     | Note: For users in some an                                                                                         | TELEWIZJA INTERNET TELEFON                                                                                                    | _ |  |  |

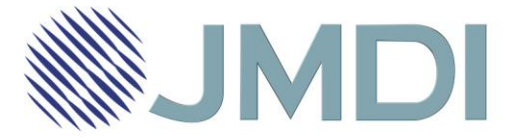

4. Pojawi się opcja, dzięki której możemy dokonać klonowania mac-addressu. W przypadku wyboru TAK, chcę klonować MAC address – na urządzenie zostanie skopiowany adres fizyczny karty sieciowej. Jeśli konfigurujemy router poprzez wi-fi, należy zaznaczyć NIE, nie chcę klonować MAC addressu. Następnie wybieramy next (dalej).

| MAC(Media Access Control) address is a unique identifier that identifies your computer or device in the network. Some of the ISPs may register the MAC address of your computer which firstly connects to their services, and would not allow the Internet connection for any new computer or router. TP-LINK router can help you |  |
|----------------------------------------------------------------------------------------------------|--|
| to "clone" or replicate the registered MAC address of your first computer.                                                                                                    |  |
| In most of the cases, there is no need to clone the MAC address. But if you can't get the Internet connection after Quick Setup, please run it again and clone the MAC address for a try.                                                                                                    |  |
| No, I do NOT need to clone MAC address.                                                                                                    |  |
| YES, I need to clone MAC address.                                                                                                    |  |
| Note: please make sure your current computer is the one initially connected to your router or ISP's device.                                                                                                    |  |

5. W kolejnym kroku musimy wybrać na jakiej częstotliwości ma być rozgłaszana sieć wifi. Z siecią 5Ghz będą łączyły się urządzenia, które są zgodne ze standardem ac. Natomiast sieć 2,4Ghz powinna być widzialna przez większość urządzeń odbiorczych.

Zaznaczamy obie sieci.

| Ouick Setun - Wireless Dual                | Band Selection                      |
|--------------------------------------------|-------------------------------------|
| Quick Setup - Wileless Dual                |                                     |
| Please select or clear the check box to en | able or disable a given radio band. |
| ✓ 2.4GHz                                   |                                     |
| ✓ 5GHz                                     |                                     |
|                                            |                                     |
|                                            | Back Next                           |
|                                            |                                     |

6. Konfiguracja sieci 2,4Ghz.

W polu Wireless Network Name (Nazwa sieci) wpisujemy nazwę jaką ma mieć sieć bezprzewodowa, Region – należy ustawić Poland, zaznaczamy pole klucz WPA2-PSK, niżej wpisujemy hasło dostępowe do sieci Wifi następnie wybieramy next (dalej). Nazwę sieci i hasło wymyślamy sami.

| Wireless Network Name: | TuJestNazwaSieciWiFi (Also called SSID)                                               |
|------------------------|---------------------------------------------------------------------------------------|
| Region:                | Poland •                                                                              |
| Security:              |                                                                                       |
| ۲                      | WPA2-PSK (Recommended)                                                                |
|                        | Wireless Password TuJestHasłoDoWiFi                                                   |
|                        | (Enter ASCII characters between 8 and 63 or Hexadecimal characters between 8 and 64.) |
| •                      | Disable Wireless Security                                                             |
| More Advanced Wire     | less Settings                                                                         |
| [                      | Back Next                                                                             |
|                        |                                                                                       |

JMDI Sp. z o.o. ul. Odkryta 1A, 03-140 Warszawa tel. (22) 381 20 00 www.jmdi.pl

NIP: 524-280-35-67 Nr konta: 28 2490 0005 0000 4600 4699 8847 Oddział Gdańsk ul. Jaśkowa Dolina 132 - II piętro; 80-246 Gdańsk tel. (58) 585 40 00

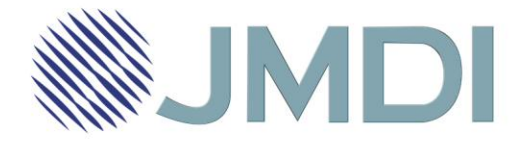

7. Konfiguracja sieci 5Ghz.

W polu Wireless Network Name (Nazwa sieci) wpisujemy nazwę jaką ma mieć sieć bezprzewodowa, Region – należy ustawić Poland, zaznaczamy pole klucz WPA2-PSK, niżej wpisujemy hasło dostępowe do sieci Wifi. Nazwę sieci i hasło wymyślamy sami.

| Wireless Network Name:       TuJestNazwaSieciWifiSG (Also called SSID)         Region:       Poland         Security:       •         •       WPA2-PSK (Recommended)         Wireless Password       HasloDoSieci5Ghz         (Enter ASCII characters between 8 and 63 or Hexadecimal characters between 8 and 64.)         •       Disable Wireless Security         •       More Advanced Wireless Settings | Quick Setup - Wireless 5GHz       |                                                                                                    |
|----------------------------------------------------------------------------------------------------|-----------------------------------|----------------------------------------------------------------------------------------------------|
| Security:<br>WPA2-PSK (Recommended)<br>Wireless Password HasloDoSieci5Ghz<br>(Enter ASCII characters between 8 and 63 or Hexadecimal characters between 8 and 64.)<br>Disable Wireless Security<br>More Advanced Wireless Settings<br>Back Next                                                                                                    | Wireless Network Name:<br>Region: | TuJestNazwaSieciWifi5G (Also called SSID) Poland                                                                            |
| Wireless Password       HasloDoSieci5Ghz         (Enter ASCII characters between 8 and 63 or Hexadecimal characters between 8 and 64.)         Disable Wireless Security         More Advanced Wireless Settings                                                                                                    | Security:                         | WPA2-PSK (Recommended)                                                                                                    |
| Disable Wireless Security  More Advanced Wireless Settings Back Next                                                                                                    | Ŭ                                 | Wireless Password HasloDoSieci5Ghz<br>(Enter ASCII characters between 8 and 63 or Hexadecimal characters between 8 and 64.) |
| Back Next                                                                                                    | 0                                 | Disable Wireless Security                                                                                                   |
| Back Next                                                                                                    | More Advanced Wire                | less Settings                                                                                                    |
|                                                                                                    |                                   | Back Next                                                                                                    |

Ważne, żeby sieć 2,4Ghz oraz 5Ghz miały inne nazwy

- 8. Następnie wybieramy next (dalej) oraz save (zapisz), potem finisz (zakończ).
- Ostatnim krokiem jest przejście do zakładki Network (sieć) i wybranie zakładki Mac Clone (klonowanie mac). Widząc informacje zawarte na tej stronie należy skontaktować się z całodobową infolinią pomocy technicznej w celu autoryzacji urządzenia do działania w sieci.

| TP-LIN                           | K                                                          |
|----------------------------------|------------------------------------------------------------|
| Status<br>Quick Satup            | MAC Clone                                                  |
| Network                          |                                                            |
| - WAN<br>- LAN                   | WAN MAC Address: C4:6E:1F:92:C8:2D Restore Factory MAC     |
| - MAC Clone Dual Band Selection  | Your PC's MAC Address: EC:88:8F:EA:F4:68 Clone MAC Address |
| Wireless 2.4GHz<br>Wireless 5GHz | Save                                                       |
| Guest Network                    |                                                            |

10. Kontaktując się z działem infolinii, pod numerem 22 381 20 00 podajemy WAN MAC Address.

Po aktywacji w przeciągu 2-3 minut powinni mieć Państwo dostęp do Internetu za pośrednictwem routera.

JMDI Sp. z o.o. ul. Odkryta 1A, 03-140 Warszawa tel. (22) 381 20 00 www.jmdi.pl e-mail: biuro@jmdi.pl NIP: 524-280-35-67 Nr konta: 28 2490 0005 0000 4600 4699 8847 Oddział Gdańsk ul. Jaśkowa Dolina 132 - II piętro; 80-246 Gdańsk tel. (58) 585 40 00